Atelier TBI-fonctions de base Département de biologie 20 décembre 2017

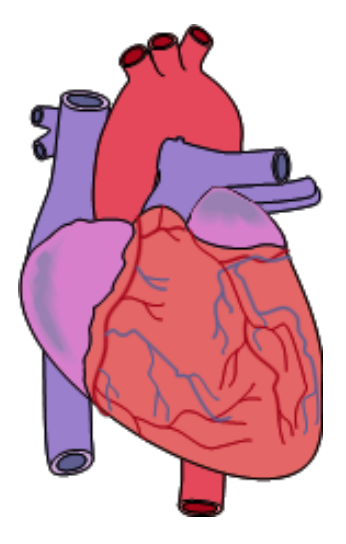

## <u>Objectif</u>:

## À la fin de cette heure de formation, vous serez en mesure d'utiliser les fonctions de base du TBI.

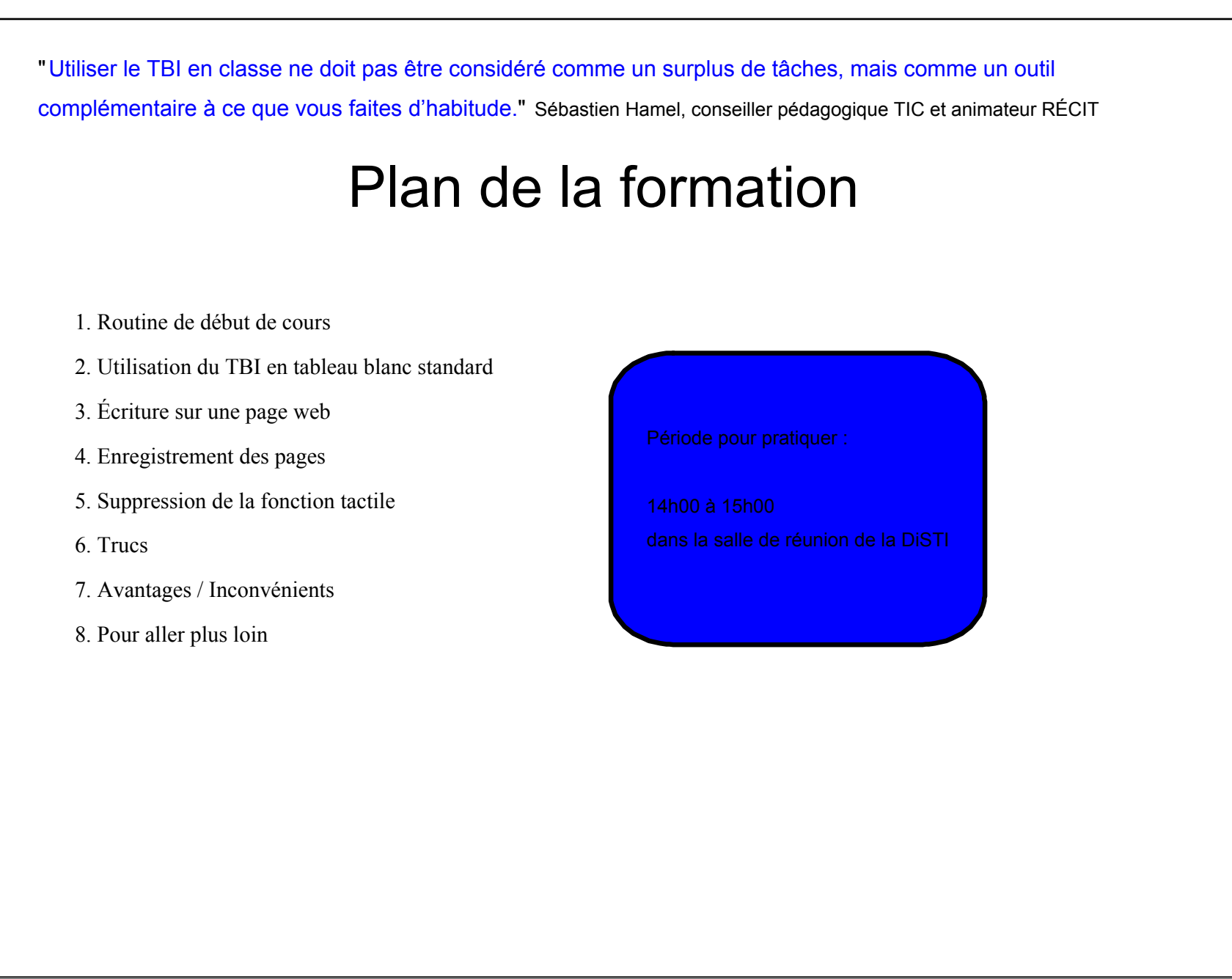

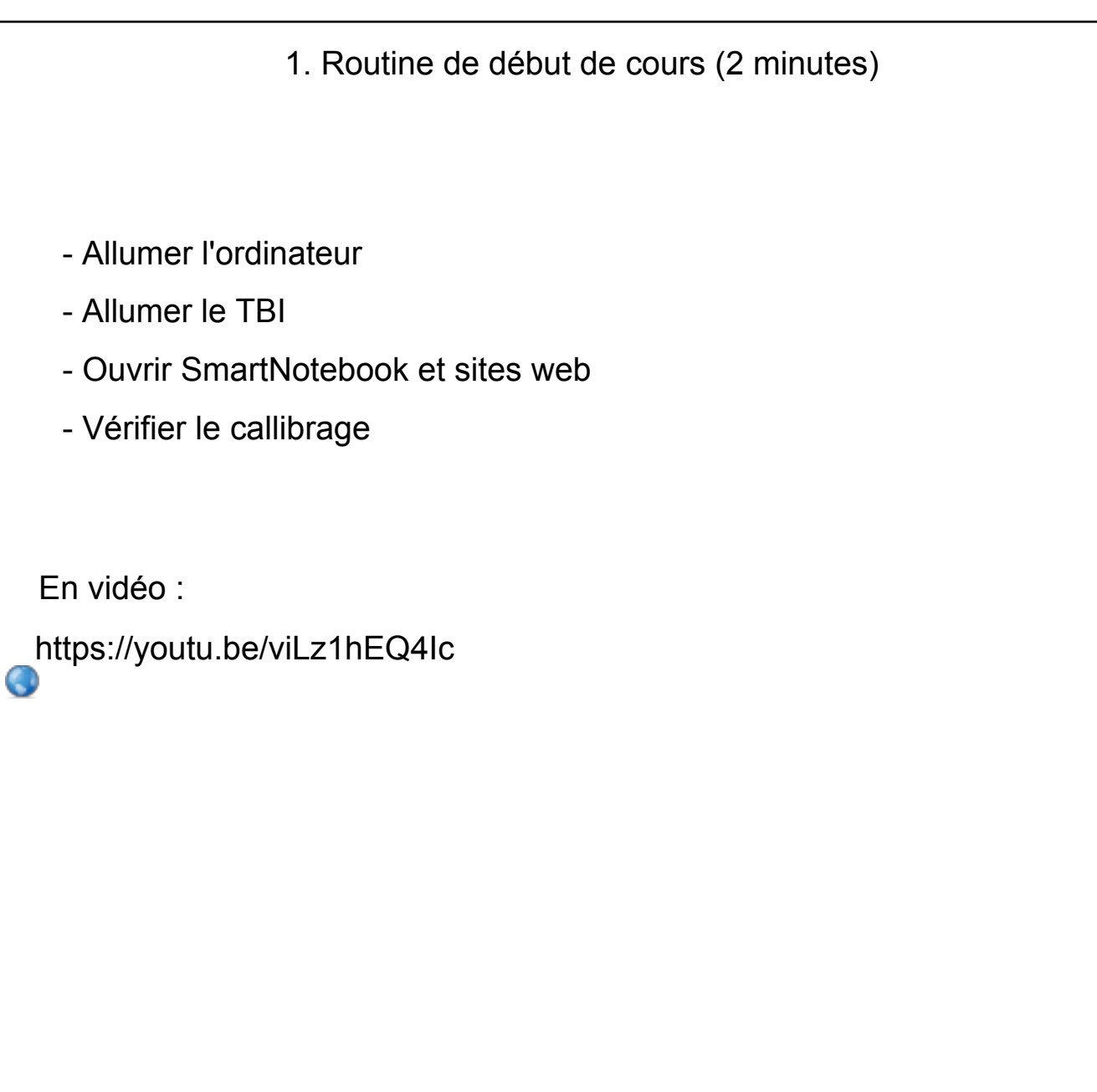

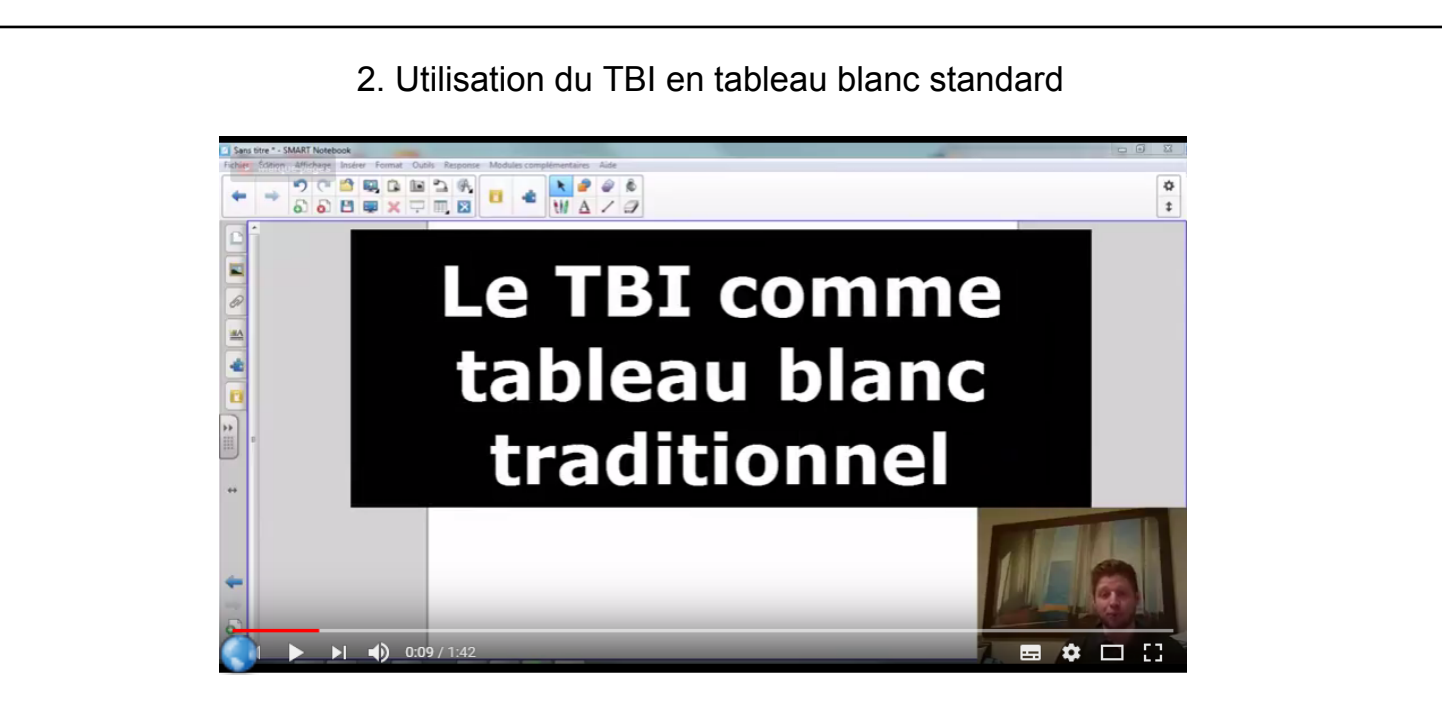

- 1. Ouvrir SmartNotebook
- 2. Mettre en mode plein-écran
- 3. Prendre un crayon
- 4. Écrire et effacer
- 5. Ajouter une page au besoin

## 3. Enregistrement des pages

1. Aller dans fichier

2. Sélectionner enregistrer ou exporter vers pdf.

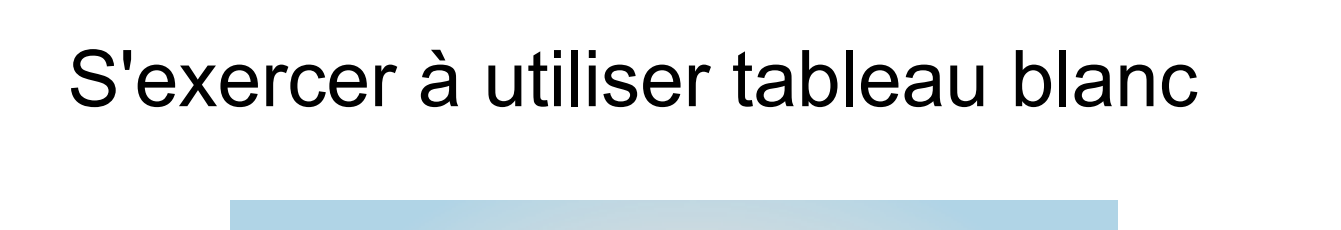

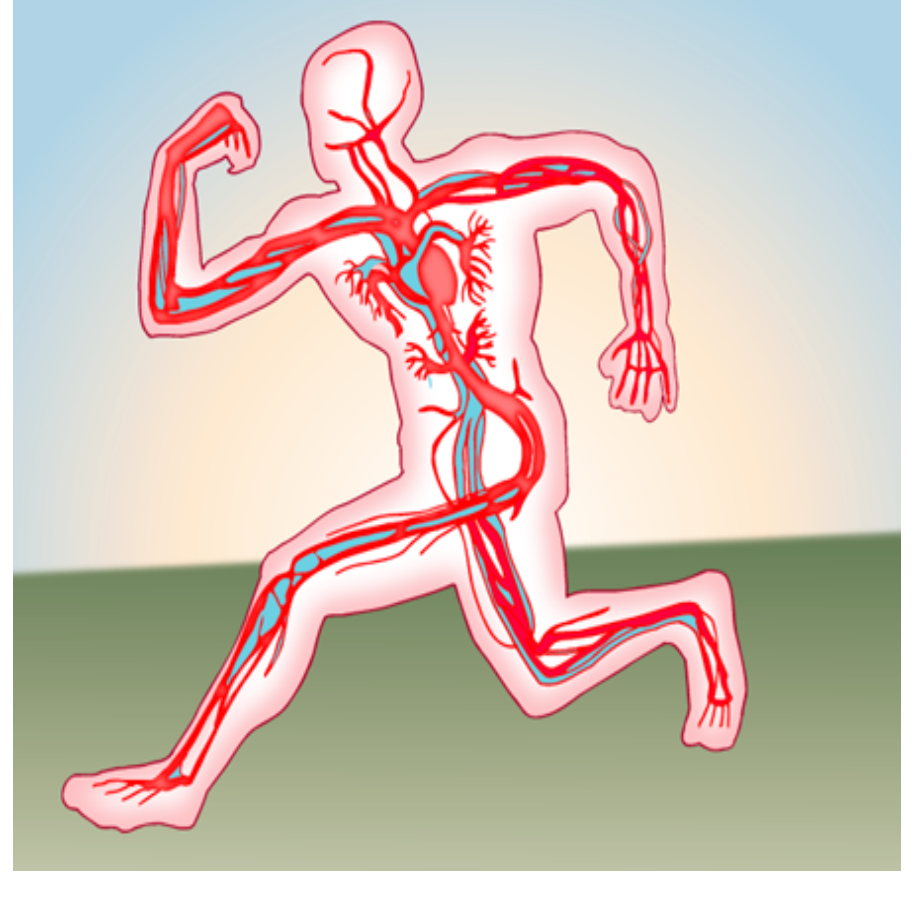

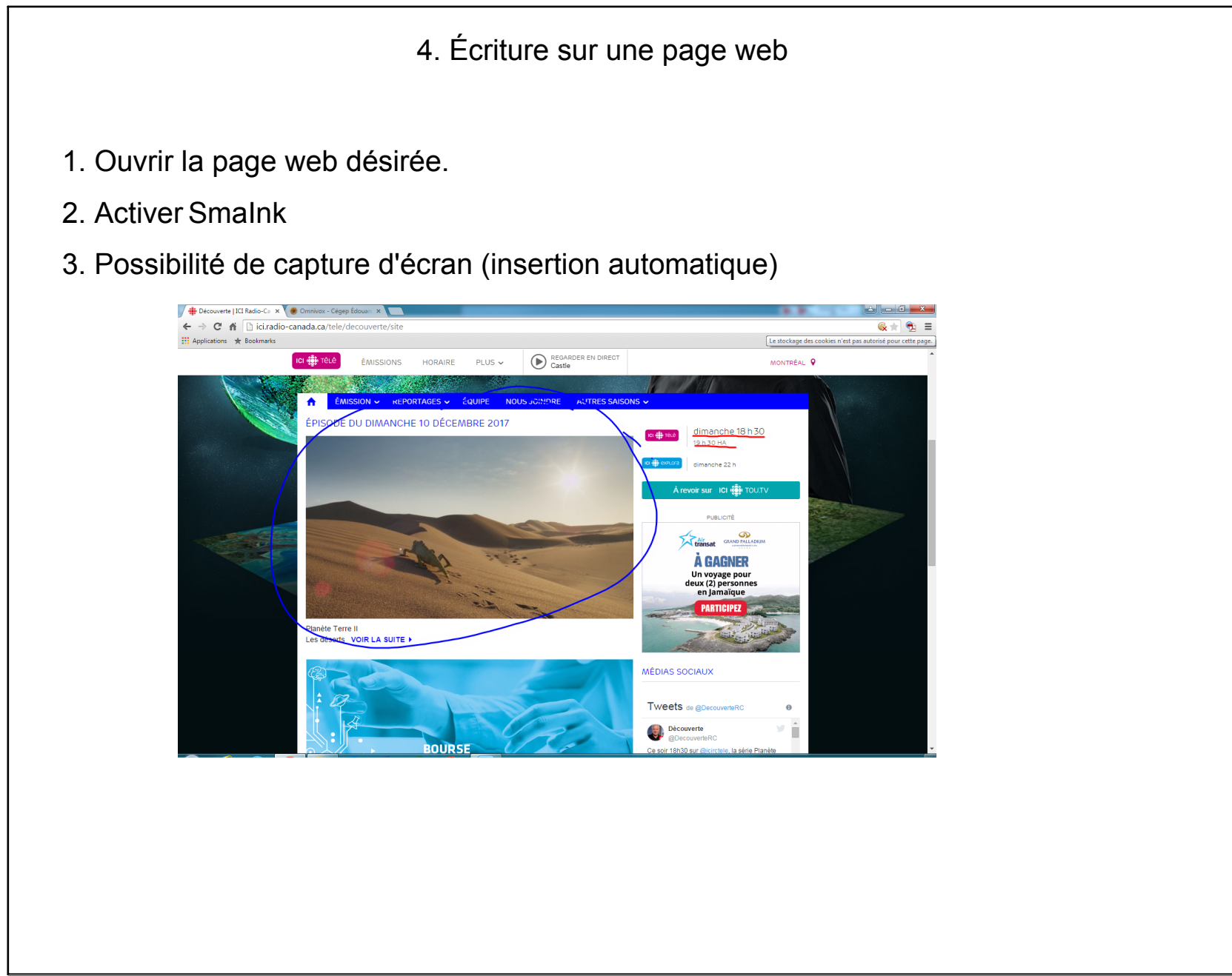

| 5. | Suppression | de | la f | onction | tactile |
|----|-------------|----|------|---------|---------|
|----|-------------|----|------|---------|---------|

Débrancher le fil avec le ruban blanc Mode toucher.

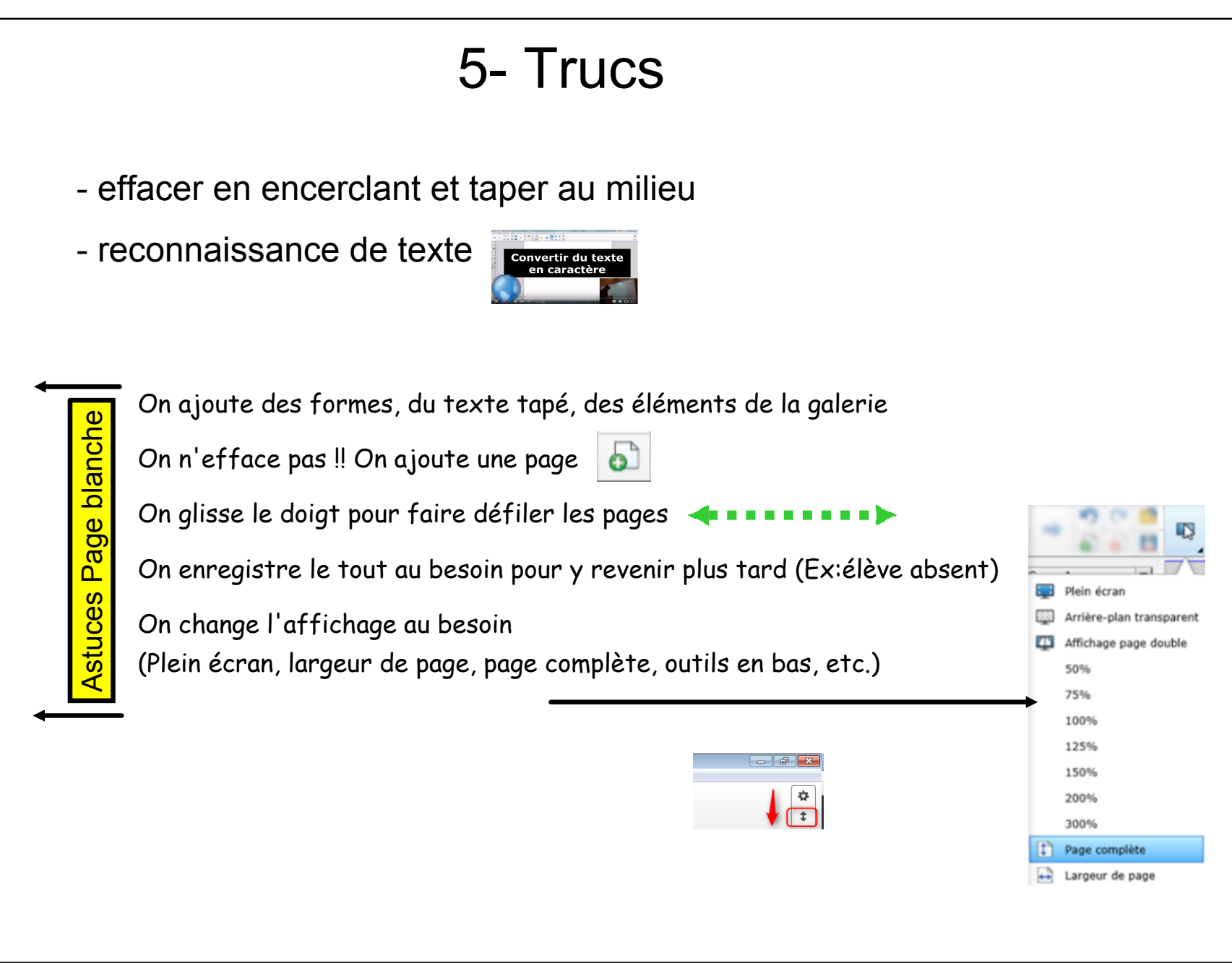

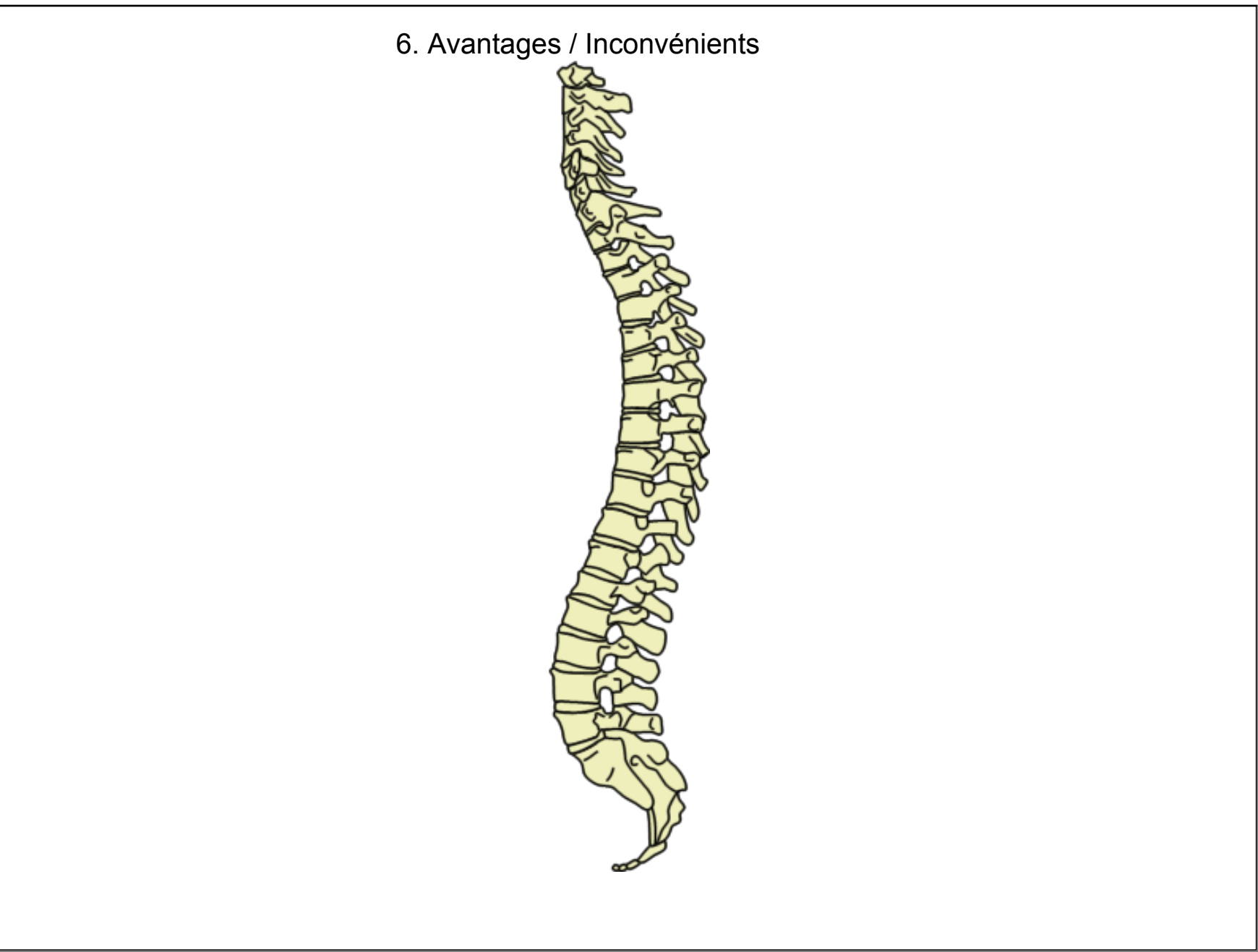

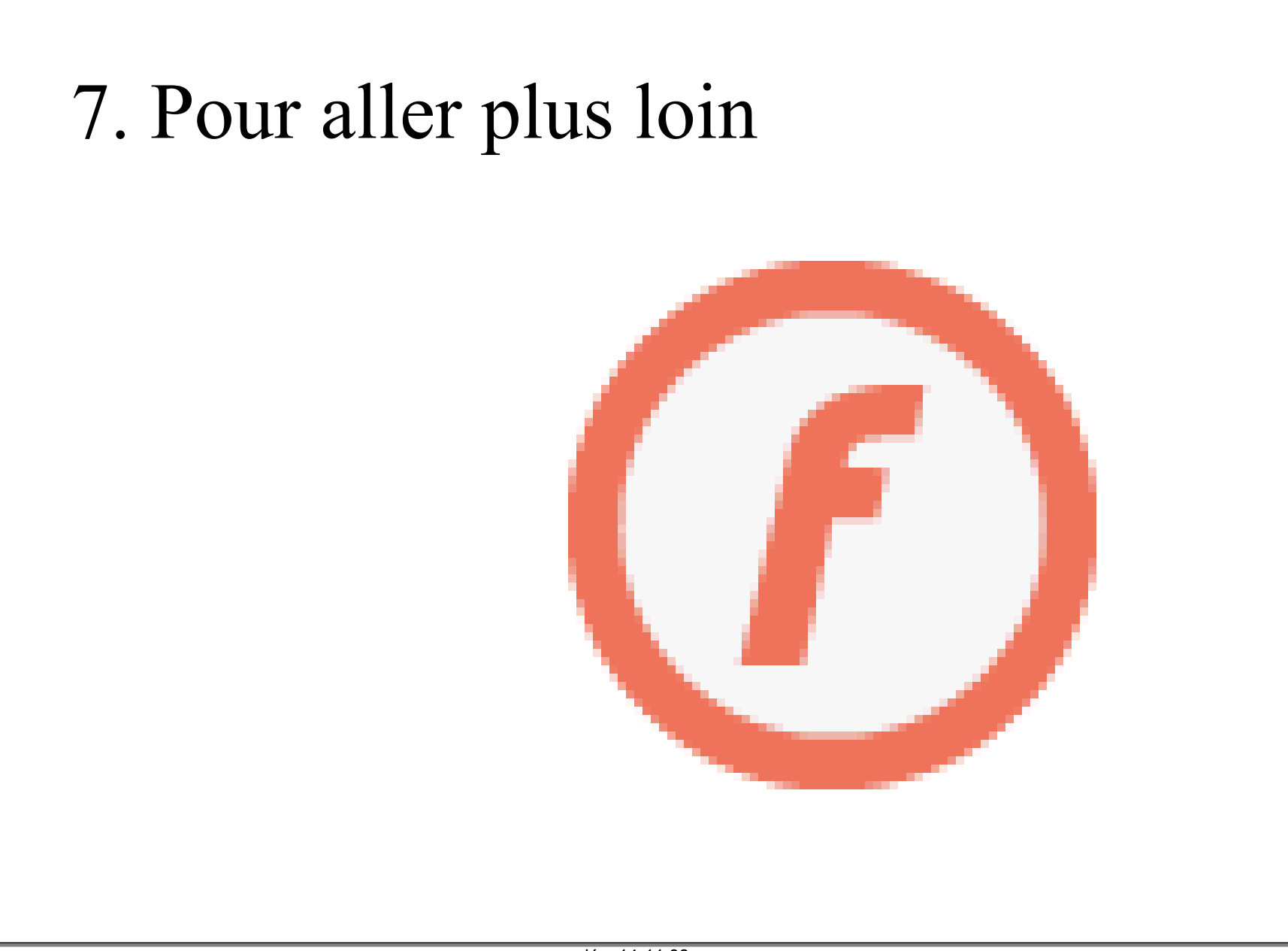

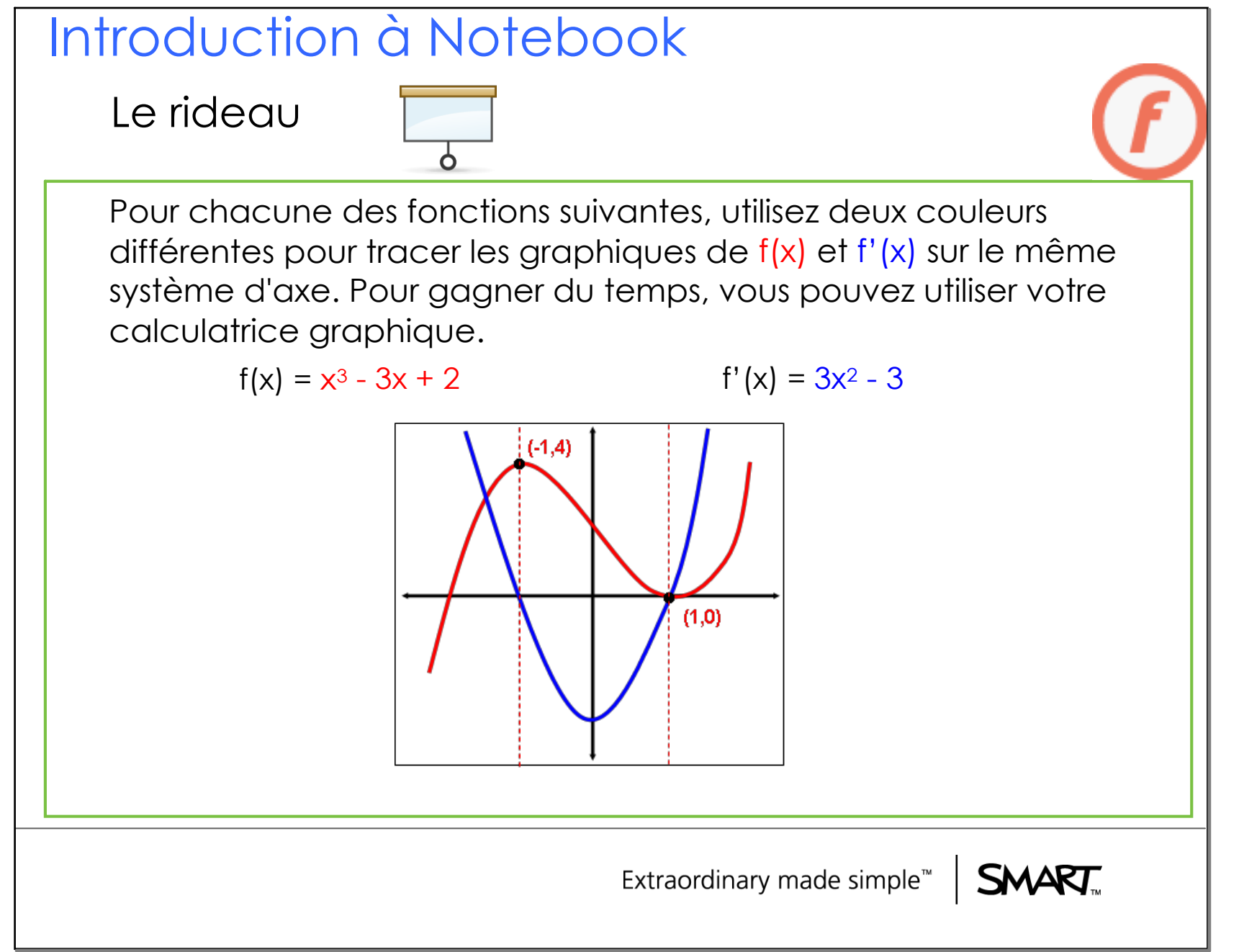

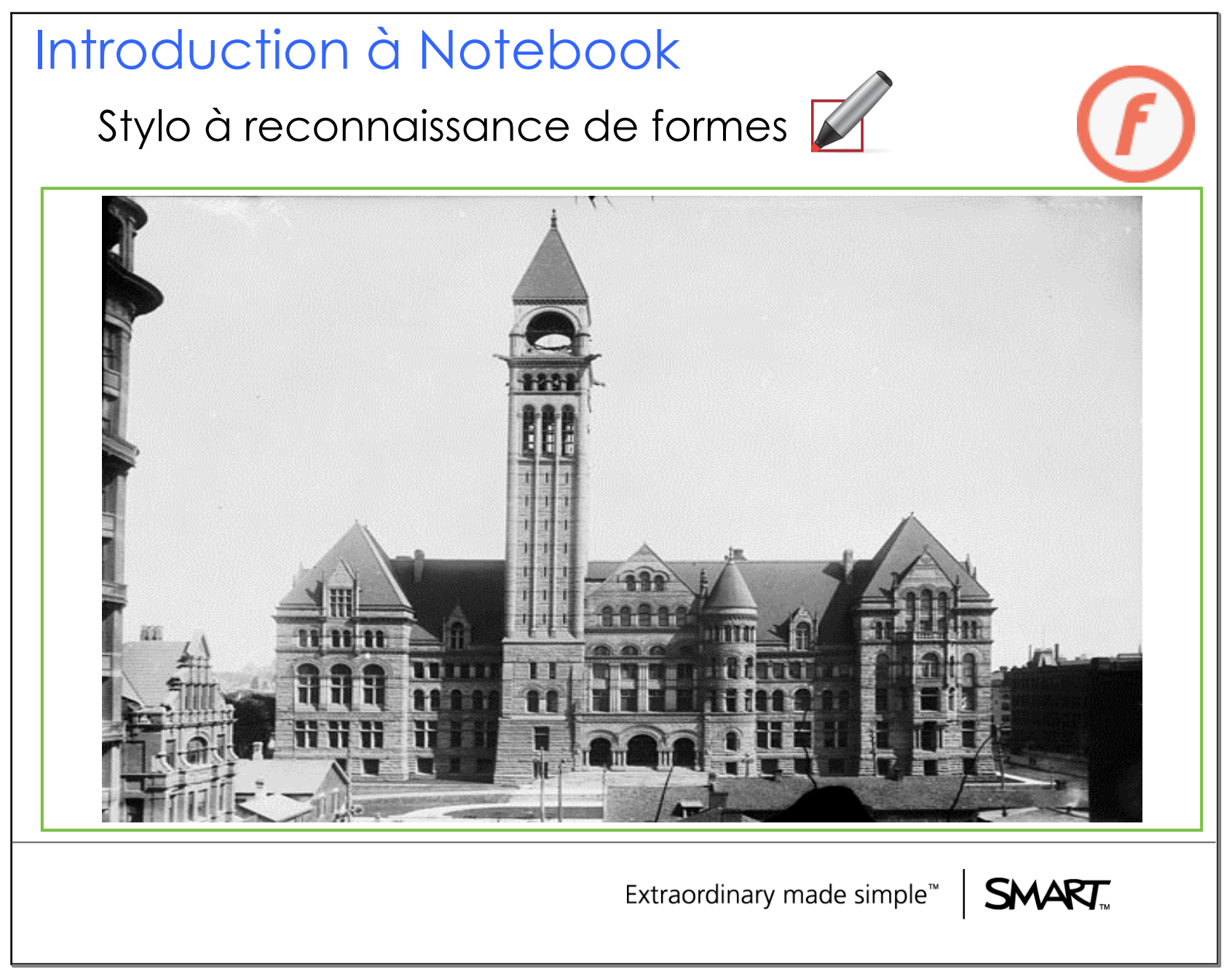

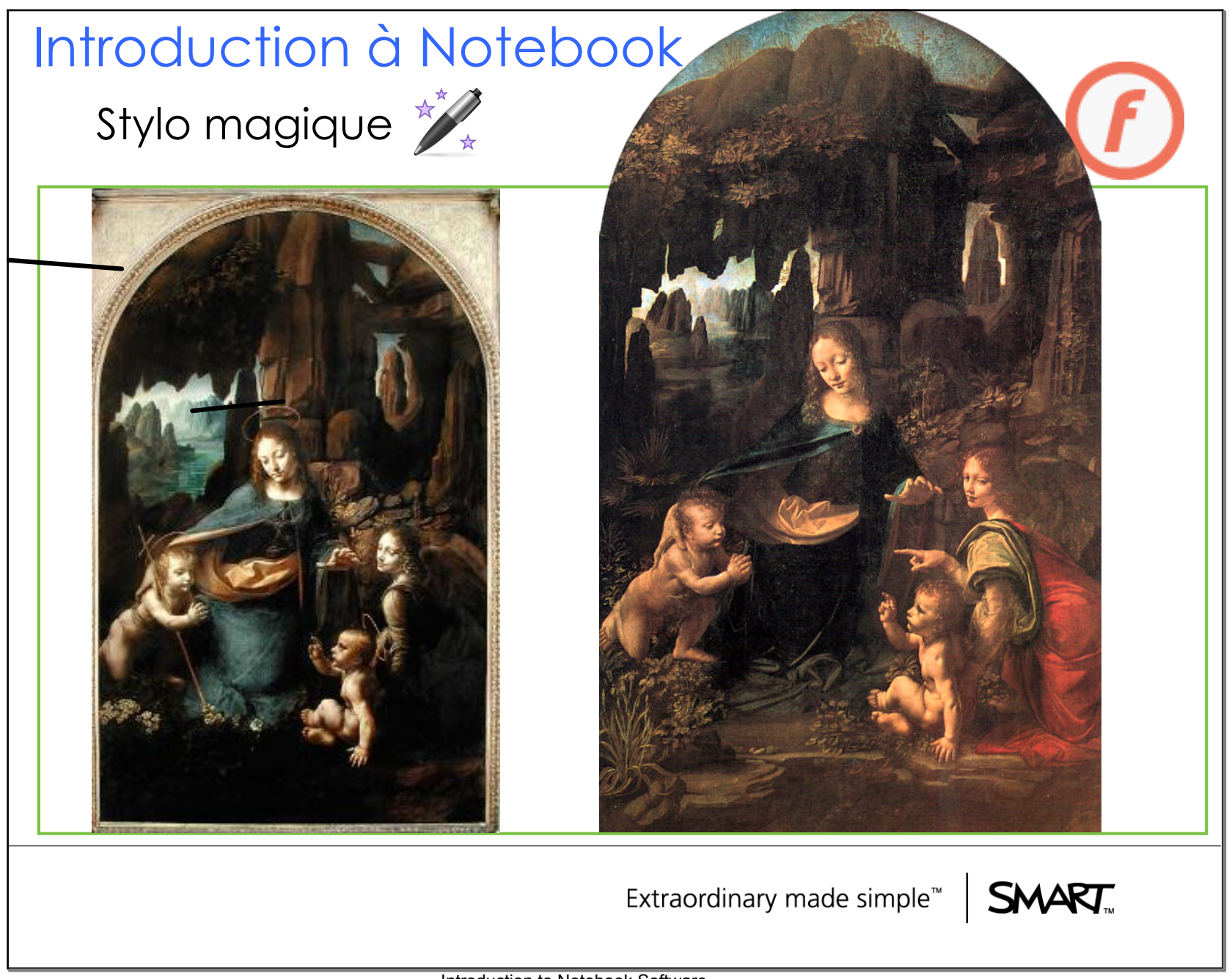

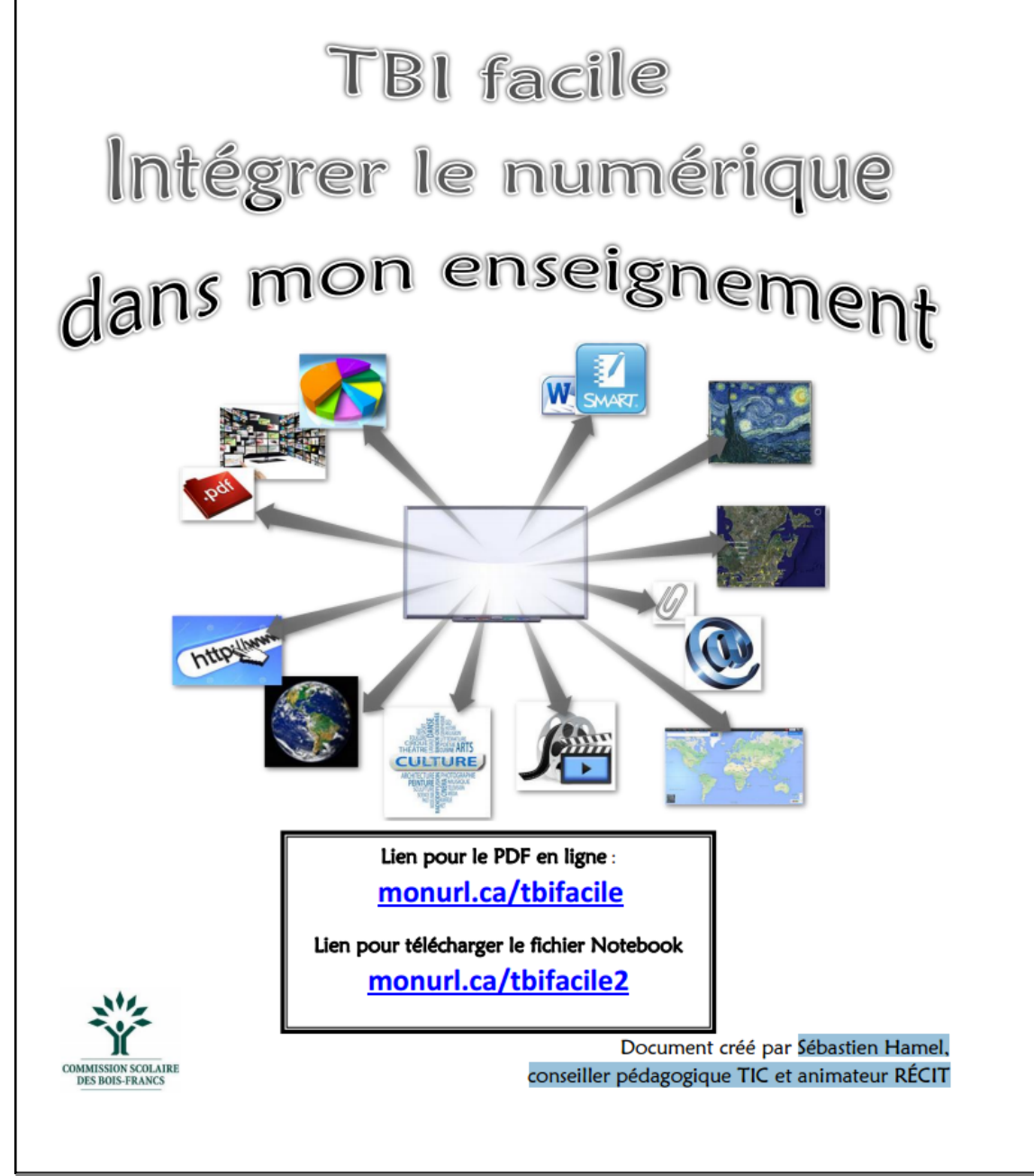

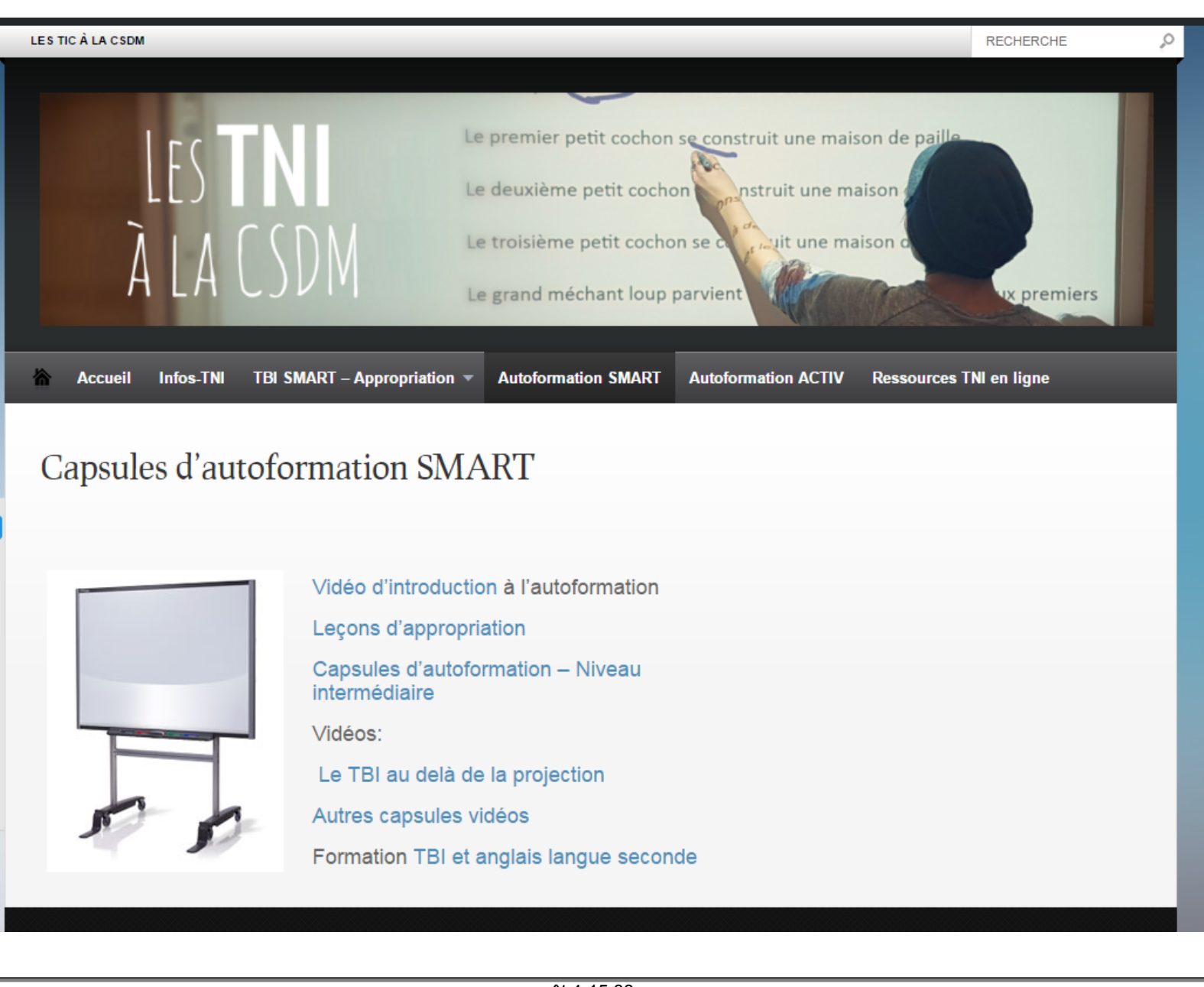

| Voici quelques fichiers pour vous aider dans la prise en main de votre SMART Board<br>Ces documents sont conçus pour la gamme 600, mais la plupart des indications sont<br>transposables aux autres modèles (V280 par exemple). |  |                                                                              |  |  |  |  |  |
|----------------------------------------------------------------------------------------------------|--|------------------------------------------------------------------------------|--|--|--|--|--|
| Prise en Main du SMART Board                                                                                                    |  | Guide d'activité Notebook                                                    |  |  |  |  |  |
| Guide de l'utilisateur du Notebook                                                                                                    |  | Personnaliser les outils de dessin de la<br>barre d'outils Notebook          |  |  |  |  |  |
| Mémento SMART Board (CRDP Versailles)                                                                                                    |  | Reconnaissance de toucher                                                    |  |  |  |  |  |
| Tutoriel Notebook (CARM 37)                                                                                                    |  | Enregistrer des vidéos                                                       |  |  |  |  |  |
| Introduction à la barre d'outils Notebook                                                                                                    |  | Reconnaissance de l'écriture manuscrite                                      |  |  |  |  |  |
| Utilisation de la galerie du Notebook - Niveau 1                                                                                                    |  | Activer le survol de la souris                                               |  |  |  |  |  |
| Utilisation de la galerie du Notebook - Niveau 2                                                                                                    |  | Trucs et astuces sur SMART Exchange                                          |  |  |  |  |  |
| Cliquez sur les trombones situés en bas à<br>gauche des noms de fichiers pour les ouvrir<br>ou allez directement dans l'onglet "pièces<br>jointes".                                                                             |  | Yves Cochain<br>Int Éducation SMART France<br>Version 10 du 10 décembre 2009 |  |  |  |  |  |
|                                                                                                    |  |                                                                              |  |  |  |  |  |

## Pièces jointes

Enregistrer des videos.pdf Personnaliser les outils de dessin de la barre d'outils Notebook.pdf Reconnaissance Ecriture manuscrite.pdf survolsouris.pdf Reconnaissance toucher.pdf ErasetoReveal.wmv Utilisation de la galerie du Notebook - Niveau 2.pdf Utilisation de la galerie du Notebook - Niveau 1.pdf Guide d'activité Notebook.pdf Tutoriel Notebook.pdf memento-smartboard\_v10-1-2 (Versailles).pdf Guide\_de\_l\_utilisateur\_NOTEBOOK.pdf PriseMainSB-BYC.pdf Integrer du numerique Guide complet.pdf